# 派遣留学オンライン申請マニュアル

#### 手順1. <u>https://area34.smp.ne.jp/area/p/nita0mjkjs8pelir7/KDCYbj/login.html</u>にアクセスし、 所属部局で受け取ったIDとパスワードでログインして下さい。 ※所属部局で受け取ったIDとパスワードは初回登録時のみ使用します

京都大学大学間学生交流協定に基づく派遣留学プログラム Kyoto University Student Exchange Program (Outgoing)

**[STEP1] ログイン** Login

ログインIDとパスワードは所属の学部・研究科の教務担当窓口で入手して下さい。

Obtain login ID and password at the Admission Office of your faculty/graduate school.

#### <注意事項>

1. データ送信後に参加申込書の印刷が必要です。印刷ができる環境でログインして下さい。 2. PCでアクセスしてください。

<Attention>

1. You will need to print out the application form after completion. Please ensure that your computer is able to print out documents. 2. You're required to use PC.

| ログインID<br>Login ID |       |
|--------------------|-------|
| パスワード<br>Password  |       |
|                    | Login |

手順2.必要事項を入力して下さい。

| パスワード作成 Password                                                                                                    |                                                                                                    |                                                                                                 |                      |                                                                                   |
|----------------------------------------------------------------------------------------------------|----------------------------------------------------------------------------------------------------|-------------------------------------------------------------------------------------------------|----------------------|-----------------------------------------------------------------------------------|
| <b>パスワード新規作成</b> [必須]<br>Required<br>Create Your Password<br>半角英数字のみ<br>8文字以上16文字以下<br>Please enter 8-16 single-byte<br>alphanumeric characters. |                                                                                                    | 入力例 Example) avBd165fy <mark>半角英数</mark><br>(確認用) Re-enter the password for confirmation.       |                      | 自身で設定したパスワードは 忘れないようにメモして下さい。 ※再ログイン時に必要となります                                     |
| 1. 個人情報 Personal Informatio                                                                                                    | n<br>課程<br>Level<br>学部/研究科<br>Faculty/Graduate<br>School<br>学科・専攻等<br>Major<br>学年<br>Academic Year | ○学部 (Undergraduate)<br>○修士 (Master)<br>○博士 (Doctor)<br>○専門職学位 (Professional Degree)<br>選択してください |                      | 【注意】<br><u>学部生は</u> 「〇〇学部」を選択して下さい。<br>「〇〇研究科」は選択しないでください。<br>※間違えると結果通知が正しく届きません |
| 学籍番号 [必須] Required<br>Student Number                                                                                                    | 氏名<br>Name<br>フリガナ<br>Kana                                                                         | 入力例 Example) 0123456789 <mark>半角数字</mark><br>入力例 Exam<br>入力例 Exam<br>入力例 Exam                   | nple)京都太郎<br>nple) キ | 氏名・フリガナは苗字と名前の間に<br>全角スペースを空けて下さい。                                                |
| Name                                                                                                    | パスポート表記<br>Must be identical to<br>passport name                                                   | シ<br>王角ガタカナ<br>入力例 Exam<br>半角英字                                                                 | iple)Taro Kyoto      | パスボート表記は名前と苗字の間に<br>半角スペースを空けて下さい。                                                |

| メールアドレス(KUMOI)                                                                                                    | 入力例 Example) xxx@st.kyoto-u.ac.jp                                    |
|----------------------------------------------------------------------------------------------------|----------------------------------------------------------------------|
| [必須] Required                                                                                                    | 半角英数                                                                 |
| Email (KUMOI)                                                                                                    | (確認用) Re-enter the Email address.                                    |
| メールアドレス(サブ)<br>Email (Second)<br>携帯キャリアのメアド不可<br>添付ファイル及び海外受信可能なもの<br>Please avoid using an email address<br>probided by phone carriers. | 入力例 Example) XXX@gmail.com 半角英数<br>(確認用) Re-enter the Email address. |

2. 希望留学先 Preferred Host Institutions

| <b>第1希望</b> [必須] Required<br>First Choice | <b>国・地域</b><br>Country/Region<br><mark>協定校</mark><br>Host Instition                                         | 選択してください ▼<br>Click Here ここを押してください ※キーワード検索可 ▼                                                                                                    |
|-------------------------------------------|----------------------------------------------------------------------------------------------------|----------------------------------------------------------------------------------------------------|
|                                           | <b>専攻</b><br>Major<br><b>留学期間</b><br>Study Period                                                           | ※募集要項にある協定校一覧リストから選択してください。※Select institutions listed in the guidelines only.          西暦       月~       年       月(Year/Month)       半角数字         ( ▼) 学期間)       ※希望留学先大学の学年暦に基づいて選択してください。         ※Select the number of semester(s) based on the academic calendar of the host institution.                                                         |
| <b>第2希望</b><br>Second Choice              | <b>国・地域</b><br>Country/Region<br>協定校<br>Host Instition<br><b>専攻</b><br>Major<br><b>留学期間</b><br>Study Period | <ul> <li> 選択してください・</li> <li>Click Here ここを押してください ※キーワード検索可 ▼</li> <li>※募集要項にある協定校一覧リストから選択してください。※Select institutions listed in the guidelines only.</li> <li>西暦 年 月~ 年 月 (Year/Month) 半角数字</li> <li>(▼ 学期間) ※希望留学先大学の学年暦に基づいて選択してください。</li> <li>※Select the number of semester(s) based on the academic calendar of the host institution.</li> </ul> |

<mark>今後の連絡は全てKUMOIに届きます</mark>。 サブアドレスは携帯ドメイン以外に してください。(Xau.com等)

「協定校」は今回の募集協定校一覧に 掲載されているものを選んで下さい。

「専攻」は協定校のウェブサイト等で調べて 入力して下さい。 不明な場合は日本語で入力しても構いません (例:政治学など)。 ※語学要件に「専攻により異なる」と書かれている協定校は こちらに記載の専攻を元に語学要件が決まりますので、 よく確認するようにして下さい。

「留学期間」は協定校ウェブサイトに掲載の カレンダーと若干異なる場合がありますが、 協定校一覧に掲載されている通りに 入力をして下さい。 4

| 3. 語学力 Language Proficiency                                                                                                    |                                                                                                    |                                                                                                |
|----------------------------------------------------------------------------------------------------|----------------------------------------------------------------------------------------------------|------------------------------------------------------------------------------------------------|
| TOEFL iBT SCORE                                                                                                    | 受験年月日     西暦     年     月     日 (Year/Month/Day)     半角数字       Appointment     半角数字       Number     半角数字       TOTAL     半角数字                                                         |                                                                                                |
|                                                                                                    | Reading     Listening       ¥角数字       Speaking     Writing       半角数字                                                                                                    | 留学先での学習・研究に <u>英語</u> を<br>使用する場合は、必ずTOEFL iBTか                                                |
| IELTS SCORE                                                                                                    | 受験年月日<br>Test Date       西暦       月       日 (Year/Month/Day)       半角数字         Test Report Form Number       半角数字         TOTAL       半角数字         Listening       Reading       半角数字 | ※国際教育交流課の締め切り時点で<br>有効なもの(受験日から2年間有効)                                                          |
| <b>英語以外の語学検定</b><br>Other Language Tests<br>検定名・受験年月日・点数等をご記入く<br>ださい。<br>Please enter details such as name of the<br>test, test date, and scores. | Writing Speaking 半角数字                                                                                                    | 留学先での学習・研究に <u>英語以外</u> を<br>使用する場合は、入力して下さい。<br>(例:教員による語学力証明書(仏語B1))<br>※英検やTOEICなどの情報は入力しない |
| 留学先で主に使用する言語<br>(第一希望の大学/第二希望の大学)<br>[必須] Required<br>Main Language<br>(First Choice/Second Choice)                                                | 入力例 Example) 英語/英語                                                                                                    | 留学先での学習・研究に使用する主な<br>言語(語学力証明書を提出する言語)<br>を入力して下さい。                                            |

| <b>4. 旅券(パスポート)</b> Passport                                                                          |                                                                                                    |
|----------------------------------------------------------------------------------------------------|----------------------------------------------------------------------------------------------------|
| 現在有効なパスポートの有無<br>[必須] Required<br>Do you have a valid passport?                                       | <ul> <li>持っている (Yes)</li> <li>申請中 (in the process of applying)</li> <li>持っていない」と答えた方は、申請予定年月をご記入下さい。</li> <li>If your answer is "No", please indicate when you apply for a passport.</li> <li>西暦</li> <li>年</li> <li>月 (Year/Month) 半角数字</li> </ul> |
| <b>旅券番号</b><br>Passport Number<br>(現在パスポートを所有されている方の<br>みご記入ください)<br>(if applicable)                  | 入力例 Example) TE1234567 <mark>半角英数</mark>                                                                                                    |
| <b>有効期限</b><br>Date of Expiry<br>(現在パスポートを所有されている方の<br>みご記入ください)<br>(if applicable)                   | 西暦 年 月 日 (Year/Month/Day) <mark>半角数字</mark>                                                                                                    |
| <b>5. 現在の健康状態</b> Current Healt                                                                       | n Declaration                                                                                                    |
| 現在何か病気等で治療を受けています<br>か? [必須] Required<br>Are you currently receiving any medical<br>treatment?        | ○ 特にない (No) ○ 治療中の疾患・傷病がある (Yes)                                                                                                    |
| 「治療中の疾患・傷病がある」と回答<br>された方は、状態をご記入ください。<br>If your answer is "Yes", please provide<br>further details. |                                                                                                    |

### 応募時点の情報を入力して下さい。 ※選考には影響しません

手順3.ファイルをアップロードして下さい。

| 6. アップロード書類(写真の                                               | <b>D77)</b> Upload Documents (only Photograph)                                                                               |                                             |
|---------------------------------------------------------------|----------------------------------------------------------------------------------------------------|---------------------------------------------|
| <del>志望動機書</del><br>Personal Statement                        | ファイルを選択選択されていません                                                                                                    |                                             |
| 語 <b>学力証明書</b><br><del>Language Proficiency Certificate</del> | ファイルを選択<br>選択されていません<br>留学先の必要語学力を証明する書類をスキャンしたもの(IELTS等)<br>Scanned certificates required by host institutions (IELTS etc.) | 志望動機書および語学力証明書の                             |
| <b>写真</b> [必須] Required<br>Photograph                         | ファイルを選択<br>選択されていません<br>pp形式のみ<br>pp形式のみ<br>Include head and shoulders. No hats and caps. No background and shadows. (JPEG)  | デッフロートは不安です。<br>写真のみをアップロードして下さい<br>※脱帽・無背景 |
| <del>その他</del><br><del>Others</del>                           | ファイルを選択選択されていません                                                                                                    | ※顔がはっきりわかるもの<br>(スマホ撮影可)                    |

# \*\*\* 全ての入力が完了したら[Confirm]→[Submit]と進めてください \*\*\*

| Application Form Kyoto U                                                                | iniversity Outbound Student Ex                                                                                                 | change Program                                                                               |                                                       |                                        |    |                  |            |
|-----------------------------------------------------------------------------------------|----------------------------------------------------------------------------------------------------|----------------------------------------------------------------------------------------------|-------------------------------------------------------|----------------------------------------|----|------------------|------------|
| ****                                                                                    | 0123456780                                                                                                    |                                                                                              |                                                       |                                        |    |                  |            |
| The state of a state in Namber                                                          | **** / 研究編                                                                                                    |                                                                                              |                                                       |                                        |    |                  |            |
|                                                                                         | Faculty/Graduate School                                                                                                    | 文学部                                                                                          |                                                       |                                        |    |                  |            |
| 所 属<br>Faculty/Graduate School                                                          | 課 程:Level                                                                                                    | 学部 (Undergraduate)                                                                           |                                                       |                                        |    |                  |            |
| racery/or exercise out for                                                              | 学科 ・ 専攻等: Major                                                                                                    |                                                                                              |                                                       |                                        |    |                  |            |
|                                                                                         | 学年: Academic Year                                                                                                    | 1年                                                                                           |                                                       |                                        |    |                  |            |
| フリガナ:Kana                                                                               | キョウト タロウ                                                                                                    |                                                                                              | S # :                                                 | Nationality                            |    |                  |            |
| 氏 名:Name                                                                                | 京都太郎                                                                                                    |                                                                                              | Japan                                                 |                                        |    |                  |            |
| 生年月日: Date of Birth                                                                     | 1990年8月10日(満2                                                                                                    | 20歳)                                                                                         | 性別:Gender                                             | 男性 (Male)                              |    |                  |            |
| 現住所                                                                                     | ₹ 123 - 4567                                                                                                    |                                                                                              |                                                       |                                        |    |                  |            |
| Mailing Address                                                                         |                                                                                                    | 1                                                                                            |                                                       |                                        |    |                  |            |
| 電話番号: Telephone Number                                                                  | 自考:Home                                                                                                    | 0123-456-7891                                                                                | 携带: Mobile                                            |                                        |    |                  |            |
| メールアドレス:Email                                                                           | KUMOI: KUMOI                                                                                                    |                                                                                              | -                                                     |                                        |    |                  |            |
|                                                                                         | サブ: Second                                                                                                    |                                                                                              |                                                       |                                        |    |                  |            |
| 留学希望先大学名<br>及び専攻名等                                                                      | 第一希望:First Choice                                                                                                    | インド工科大学グワハチ<br>Guwahati (数学)                                                                 | ·校 - Indian Institute                                 | of Technology                          |    |                  |            |
| Preferred Host Instution (Major)                                                        | 第二希望:Second Choice                                                                                                    | シンカホール国立大学 -<br>済)                                                                           | National University                                   | of Singapore (#±                       |    |                  |            |
| 希望留学期間                                                                                  | 第一希望の大学: First Choice                                                                                                    | 2025年 9月 ~2025年                                                                              | 12月(1学期間)                                             |                                        |    |                  |            |
| Preferred Study Period                                                                  | 第二希望の大学: Second Choice                                                                                                    | 2025年 8月 ~2026年                                                                              | 1月(1学期間)                                              |                                        |    |                  |            |
| 部局間交流協定校との併展有<br>Subject-specific Exchange                                              | 版 単位互換・認定予定有版<br>Program   Credit Transfer                                                                                     | なし (No)                                                                                      | なし                                                    |                                        |    |                  |            |
|                                                                                         | TOEFL IBT 受験日: Test Date                                                                                                    | 2024年 4月 9日                                                                                  | 1                                                     |                                        |    |                  |            |
| ******                                                                                  | スコア:Score<br>(TOEFL IBT SCORE)                                                                                                 | Appointment Numb<br>TOTAL (100)<br>Reading (25)<br>Speaking (25)                             | er ( 12345678901;<br>Listening ( 25<br>Writing ( 25 ) | )                                      |    |                  |            |
| English Language Test                                                                   | IELTS 受験日: Test Date                                                                                                    | 2024年 9月 8日                                                                                  | 2. 7                                                  |                                        |    |                  |            |
|                                                                                         |                                                                                                    | Test Report Form N                                                                           | umber ( TRF11111                                      | 111111)                                |    |                  |            |
|                                                                                         | 777.500                                                                                                    | TOTAL (6)                                                                                    |                                                       | ·····,                                 |    |                  |            |
|                                                                                         | ( IELTS SCORE )                                                                                                    | Listening (6.5)                                                                              | Reading ( 6.9                                         | .)                                     |    |                  |            |
|                                                                                         |                                                                                                    | Writing (6)                                                                                  | Speaking ( 5                                          | 5)                                     |    |                  |            |
| 英語以外の語学検定                                                                               |                                                                                                    |                                                                                              |                                                       | - /                                    |    |                  |            |
| Other Language Tests                                                                    |                                                                                                    |                                                                                              |                                                       |                                        |    |                  |            |
| 購載言語:Language of Instruction                                                            | 英語/英語                                                                                                    |                                                                                              |                                                       |                                        |    |                  |            |
| 本人署名權<br>Declaration                                                                    | 上記の通り本プログラムへ<br>って、健康状態は心身共に<br>I hereby declare that I will not with<br>physical condition which will cont<br>署名(自著 Signature | の申し込み後、辞退はいた<br>問題ありません。<br>draw my polication (n. bio<br>minutes in my participation in it. | しません。また、本ブ                                            | ログラム参加にあた<br>tion. I have no mental or | ご自 | 身の署名を忘れないようにしてくだ | <i>さい。</i> |
| 8名欄にサインし、指導教員の署<br>ster you sign the form and have ≹ s<br>ifth the necessary documents. | - 名をもらって、必要震難と時も<br>signed by your academic adviser, p                                                                         | せて所属の学師・研究科等の<br>Jease submit it to the admissic                                             | 教務担当窓口までご提け<br>n office of your faculty/g             | はください。<br>aduate school together       |    |                  |            |

1/1

https://area34.smp.ne.jp/regist/Reg2

#### 手順5.申請完了メールを保管してください。

【重要】派遣留学/エラスムスプラスプログラムの申請完了/ [IMPORTANT] Thank you for your online application. 00個人×

合

**京都大学国際教育交流課** no-reply@mail2.adm.kyoto-u.ac.jp n01.smp.ne.jp <u>経由</u> 17:38 (3 分前) ☆ ∽ : To 自分 ▼

※このメールは今後の手続きに必要となりますので、大切に保管してください

「大学間学生交流協定に基づく派遣留学プログラム」/「エラスムスプラスプログラム」へのオンライン申請が完了 しました。 印刷した参加申込書とその他必要書類を所属学部・研究科に提出して応募が完了となります。 結果につきましては、所属学部・研究科から、一次募集の場合は6月に、二次募集の場合は12月にお知らせします。

下記ログインIDとご自身で設定頂いたパスワードを使って、入力内容の修正が可能です。 このIDは合格後の手続きにも必要となりますので、大切に保管してください。

ログインID : 02649

修正用URL: <u>https://area34.smp.ne.jp/area/p/nita0pakin3lalbtj9/GatJ4l/login.html</u> 修正可能期間: 2024年4月30日まで

なお、このメールアドレスは配信専用のため、返信できません。 お問い合わせは <u>outbound.exchange@mail2.adm.kyoto-u.ac.jp</u> までお願いします。

京都大学 国際・共通教育推進部 国際教育交流課海外留学掛

## ログインIDは渡航時の手続きにも 必要になります。 大切に保管して下さい!!

データの変更・訂正を行いたい場合は、
 メールに記載のURLより行って下さい。
 ※重複して新規入力はしないで下さい
 ※部局提出後にデータを変更したい場合は、
 必ず部局担当者に相談して下さい。